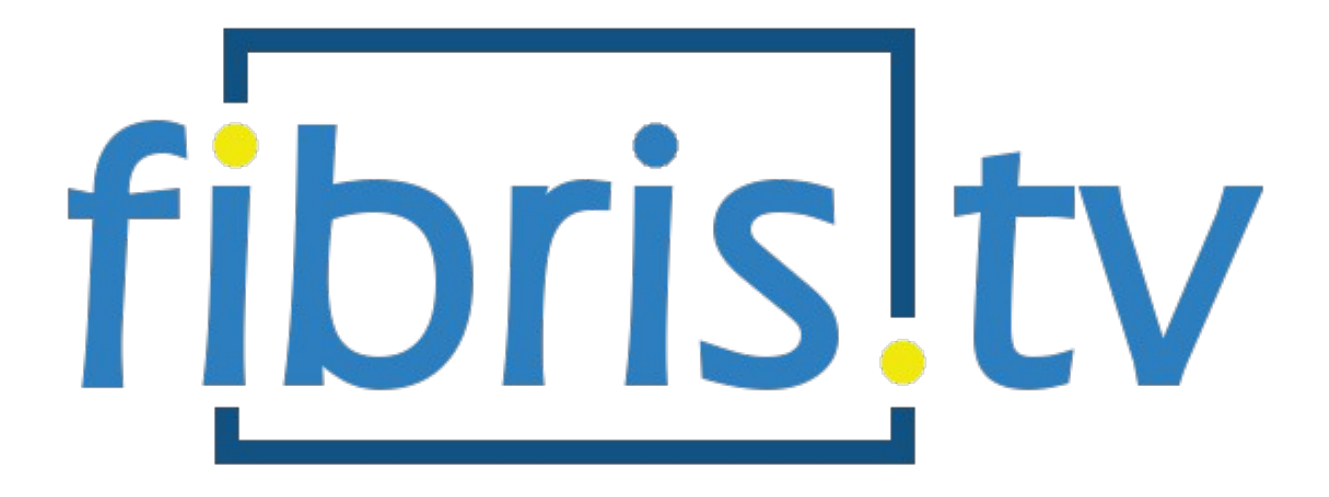

návod na použitie

## Obsah

| 1 | . Návod na zapojenie set-top boxu4                                                      |    |
|---|-----------------------------------------------------------------------------------------|----|
| 2 | . Tipy na používanie5                                                                   |    |
| 3 | . Zoznámte sa s ovládaním5                                                              |    |
|   | Zapnutie/Vypnutie5                                                                      |    |
|   | Numerické tlačidlá5                                                                     |    |
|   | Ovládanie hlasitosti a stlmenie zvuku5                                                  |    |
|   | Prepínanie kanálov (+CH-)5                                                              |    |
|   | TEXT5                                                                                   |    |
|   | EPG5                                                                                    |    |
|   | INFO5                                                                                   |    |
|   | TV6                                                                                     |    |
|   | LUPA6                                                                                   |    |
|   | MENU                                                                                    |    |
|   | BACK (šípka späť)6                                                                      |    |
|   | Kurzorové tlačidlá6                                                                     |    |
|   | Funkčné tlačidlá6                                                                       |    |
|   | Multimediálne tlačidlá6                                                                 |    |
| 4 | . Prvé spustenie a úvodné nastavenia10                                                  |    |
|   | Zapájame STB v našej domácnosti10                                                       |    |
|   | Voľba jazyka STB10                                                                      |    |
|   | Zadanie PIN kódu11                                                                      |    |
| 5 | . Živé vysielanie11                                                                     |    |
|   | INFO o vysielaní11                                                                      |    |
| 5 | .1 Kurzorové tlačidlo TV (dostupné funkcie)12                                           |    |
|   | Kanály12                                                                                |    |
|   | Programy12                                                                              |    |
|   | Možnosti13                                                                              |    |
|   | Skratky13                                                                               |    |
|   | Posúvať13                                                                               |    |
| 6 | . Hlavné menu14                                                                         |    |
|   | Hľadať14                                                                                |    |
|   | Domov14                                                                                 |    |
|   | Zoznam TV kanálov15                                                                     |    |
|   | Potvrdením možnosti Zoznam TV kanálov sa zobrazí náhľad TV kanálov pre rých navigáciu15 | lu |
|   | TV program                                                                              |    |

| Nahrávky       | 16 |
|----------------|----|
| 6.1 Nastavenia | 17 |
| Všeobecné      | 17 |
| Profily        | 17 |
| Kanály         | 17 |
| Prehrávanie    | 17 |
| Vzhľad         | 17 |
| Účet           | 17 |
| Aplikácia      | 17 |
| Zabezpečenie   | 18 |
| Zariadenie     | 19 |
|                |    |

# 1. Návod na zapojenie set-top boxu

- 1. Pripojenie set-top boxu k TV prijímaču:
  - a. Ak má TV prijímač HDMI vstup, použite priložený HDMI kábel.
  - b. Ak TV prijímač nemá HDMI vstup, použite AV kábel prípadne SCART redukciu.
- Pripojenie set-top boxu k sieti (internetu): Pomocou eternetového kábla prepojte set-top box a smerovač (router). Na smerovači použite ľubovoľný LAN port.
- 3. Pripojenie set-top boxu do elektrickej siete urobte pomocou napájacieho adaptéra, ktorý je súčasťou balenia.
- 4. Pripojenie set-top boxu k audio sústave môžete urobiť z S/PIDF výstupu. Potrebné káble nie sú súčasťou balenia.
- 5. K USB portu nepripájajte žiadne zariadenia.

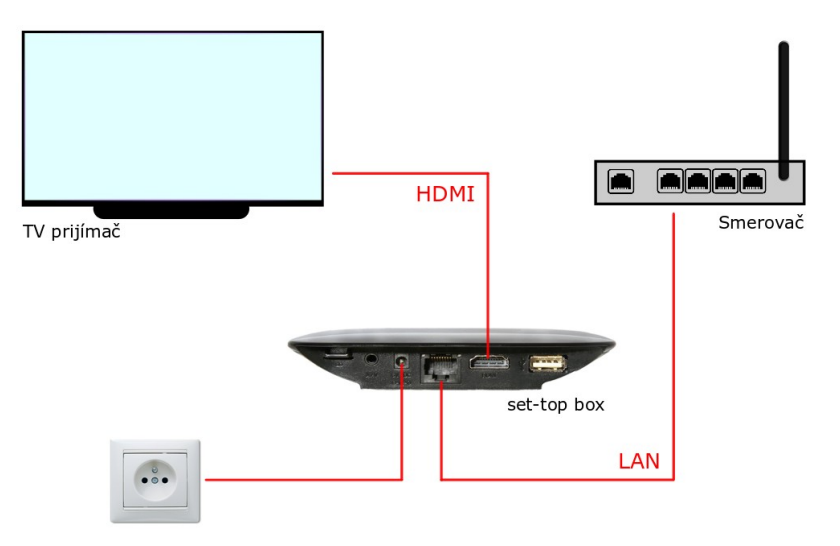

Obrázok 1 Schéma zapojenia set-top boxu (typ Arris VIP1113)

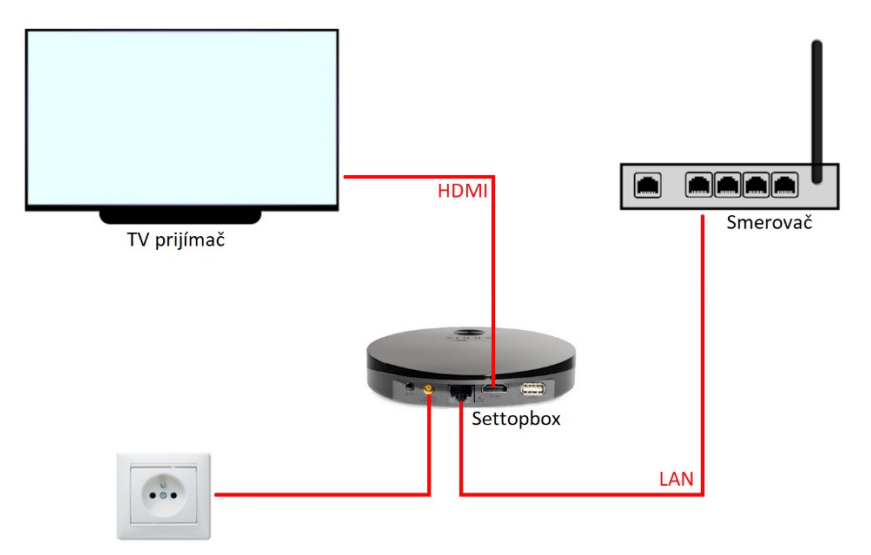

Obrázok 2 Schéma zapojenia set-top boxu (typ Arris VIP4302)

# 2. Tipy na používanie

- Set-top box (ďalej len STB) umiestnite na odvetrávané miesto, nie sú vhodné miesta ako úzka polička, uzatvorená skrinka, tesný priestor a podobne.
- Do ovládača vložte alkalické batérie pre ich dlhšiu výdrž.
- Pre správnu obsluhu ovládačom musí byť priama viditeľnosť ovládača na IR snímač, ktorý je umiestnený na STB (problém môže spôsobiť aj presklená skrinka/dymové sklo/rôzne predmety, napr. dekorácie a pod.).
- Na zvýšenie ochrany zariadenia, respektíve životnosti adaptéra umiestnite prepäťovú ochranu pred zapojením zariadenia do elektrickej siete.
- K STB používajte výrobcom predpísané príslušenstvo (adaptér, ovládač).
- Pri kúpe univerzálneho ovládača k STB si u predajcu preverte, či je možné ovládač použiť pre STB Arris/Motorola (nie každý univerzálny ovládač je kompatibilný s daným STB).

# 3. Zoznámte sa s ovládaním

K set-top boxom sú dodávané tri typy diaľkových ovládačov: k modelu Arris VIP4302 – obrázok 3, k modelu Arris VIP1113 – obrázok 4 a k modelu Motorola VIP1003 – obrázok 5.

#### Zapnutie/Vypnutie

Stlačením tohto tlačidla zapnete/vypnete STB.

#### Numerické tlačidlá

Numerické tlačidlá využijete predovšetkým v režime sledovania TV, kde umožňujú rýchle prepínanie medzi kanálmi, rovnako ako pri štandardných TV prijímačoch.

#### Ovládanie hlasitosti a stlmenie zvuku

Touto dvojicou tlačidiel regulujete intenzitu zvuku. Stlačením tlačidla stlmenie zvuku, okamžite stlmíte zvuk. Pokiaľ je zvuk stlmený, jeho pôvodnú úroveň obnovíte opätovným stlačením tohto tlačidla, alebo stlačením jedného z tlačidiel na zmenu hlasitosti.

#### Prepínanie kanálov (+CH-)

Touto dvojicou tlačidiel prepínate kanály o jednu úroveň vyššie alebo nižšie. Toto tlačidlo je dostupné len na ovládačoch k modelom STB Arris VIP1113 a Arris VIP4302 (pri ovládači k modelu STB Motorola VIP1003 slúži na túto funkciu vonkajšia horná a vonkajšia dolná šípka).

#### TEXT

Pokiaľ sledujete TV kanál, aktivuje aplikáciu na prehliadanie Teletextu.

#### EPG

Tlačidlo, ktoré slúži pre vyvolanie programového sprievodcu. Toto tlačidlo je dostupné len na ovládačoch k modelom STB Arris VIP1113 a Arris VIP4302.

#### INFO

Tlačidlo slúži na zobrazenie podrobných informácií o práve vysielanom programe.

#### TV

Tlačidlo umožňuje rýchly prechod z hlavného menu do režimu sledovania živého TV. Po stlačení počas sledovania živého TV vysielania, zobrazí TV program.

#### LUPA

Tlačidlo slúži na rýchly prechod do režimu hľadať. Toto tlačidlo je dostupné len na ovládačoch k modelom STB Arris VIP1113 a Arris VIP4302.

#### MENU

Tlačidlo slúži na zobrazenie hlavnej stránky menu, resp. vráti vás na hlavnú stránku z inej úrovne menu.

#### BACK (šípka späť)

Tlačidlo slúži na návrat do predchádzajúcej úrovne systémového menu, resp. na vyvolanie Hlavného menu.

#### Kurzorové tlačidlá

Kurzorové tlačidlá slúžia na navigáciu medzi položkami menu, kde tlačidlom OK zvolíte (potvrdíte) aktuálnu položku.

#### Funkčné tlačidlá

#### • • • •

Spodný rad farebných tlačidiel môže mať v závislosti od práve aktívneho režimu STB alebo aktuálnej úrovne menu rôzne funkcie. Ich aktuálny význam je zobrazený v dolnej časti obrazovky.

#### Multimediálne tlačidlá

Tlačidlá, ktoré slúžia na spustenie, zastavenie, posunutie alebo nahrávanie programu. Funkčnosť môže byť obmedzená podľa nastavenia konkrétneho kanálu. Tieto tlačidlá sú dostupné len na ovládačoch k modelom STB Arris VIP1113 a Arris VIP4302.

|                           |                         | Zapnutie / Vypnutie    |
|---------------------------|-------------------------|------------------------|
| EPG                       | 1 Alic Der<br>41 Jul Mo | Numerické tlačidlá     |
| Teletext                  | 7<br>PORS TV 9<br>WX72  | Info                   |
| Ovládanie hlasitosti      |                         | Prepínanie kanálov     |
| Menu                      |                         | Stlmenie zvuku         |
| Potvrdzovacie tlačidlo OK | ,                       | Kurzorové tlačidlá     |
| Späť                      | 5                       | Hľadať                 |
| Funkčné tlačidlá          |                         |                        |
|                           | « ж»                    | Multimediálne tlačidlá |
|                           | («)[□](»)               |                        |
|                           | ARRIS                   |                        |

Obrázok 3 Diaľkový ovládač k modelu set-top boxu Arris VIP4302

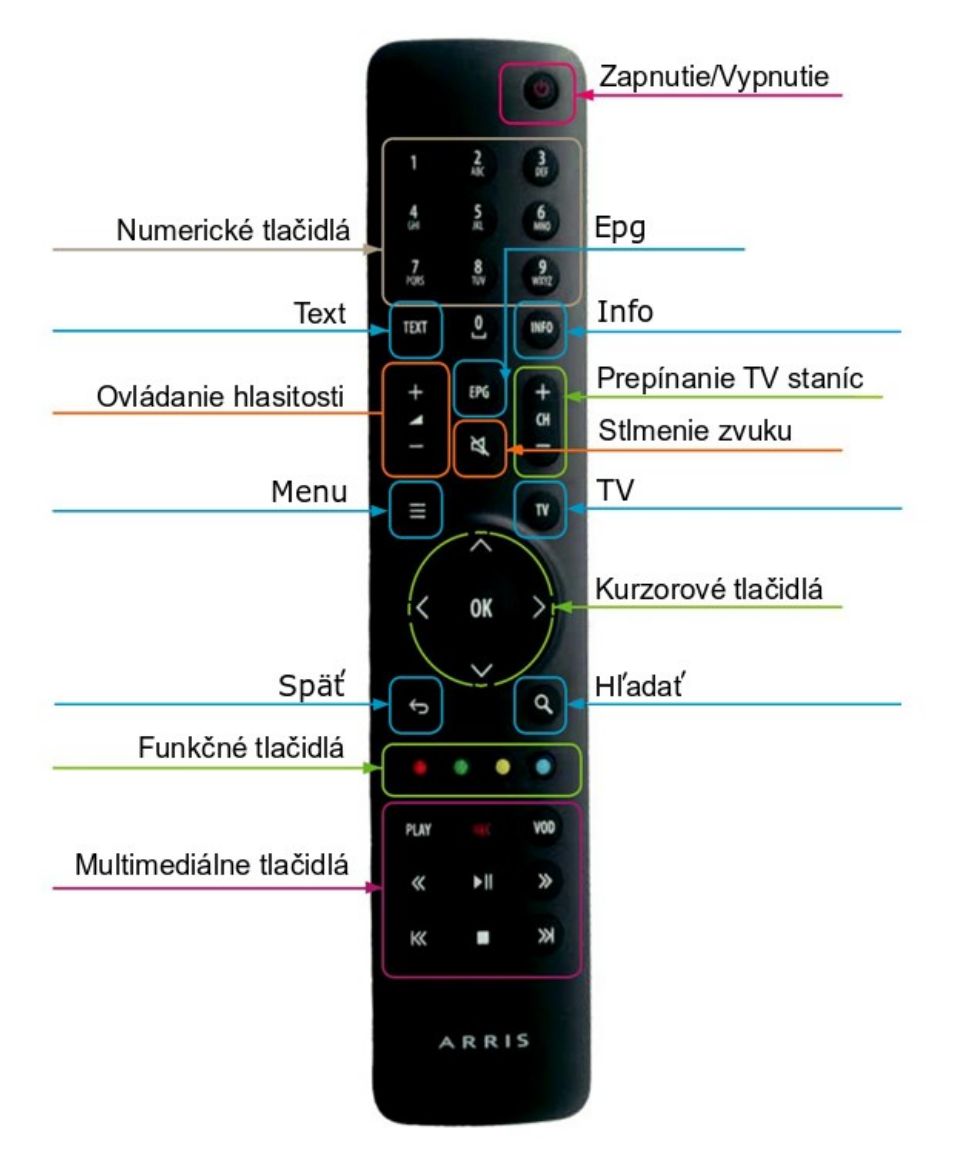

Obrázok 4 Diaľkový ovládač k modelu set-top boxu Arris VIP1113

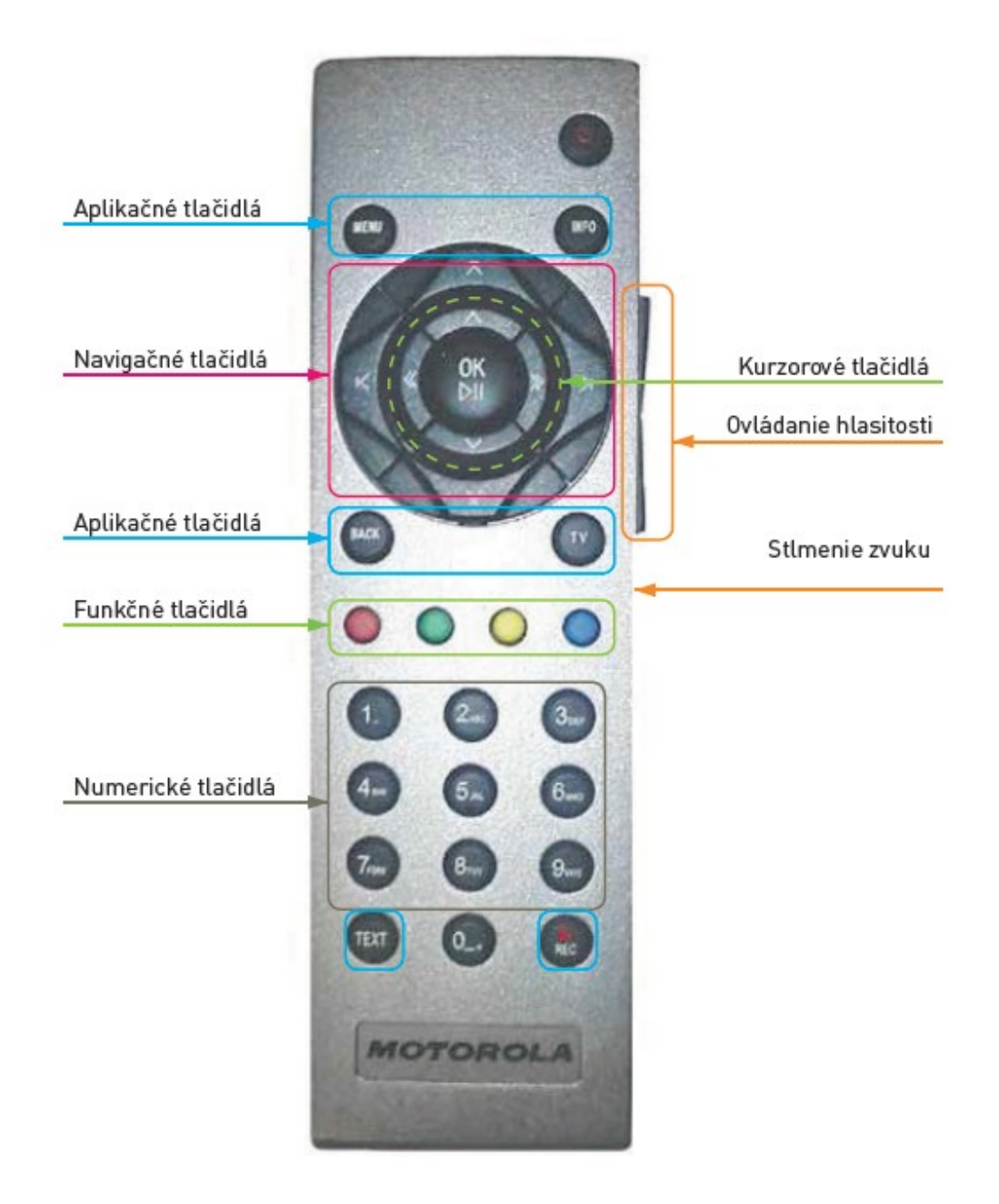

Obrázok 5 Diaľkový ovládač k modelu set-top boxu Motorola VIP1003 a Motorola VIP1903

# 4. Prvé spustenie a úvodné nastavenia

#### Zapájame STB v našej domácnosti

Ako prvý zapojte a zapnite v sieti váš smerovač (tzv. káblový alebo WiFi router). Počkajte 1-4 minúty, kým sa zariadenie spustí. Následne pripojte eternetovým káblom do smerovača STB, pripojte HDMI alebo SCART kábel do TV a pripojte pribalený zdroj napätia do elektrickej siete. Zapnite TV prijímač a zvoľte na diaľkovom ovládači vášho TV správny vstup TV signálu podľa zapojenia HDMI/SCART kábla zo STB do TV. Na obrazovke začne štartovací proces set-top boxu. Celý proces inicializácie by nemal trvať dlhšie ako 30 minút. Všetky ďalšie kroky a nastavenia vykonávajte prostredníctvom diaľkového ovládača dodaného spolu so zariadením STB v súlade s týmto návodom na jeho obsluhu.

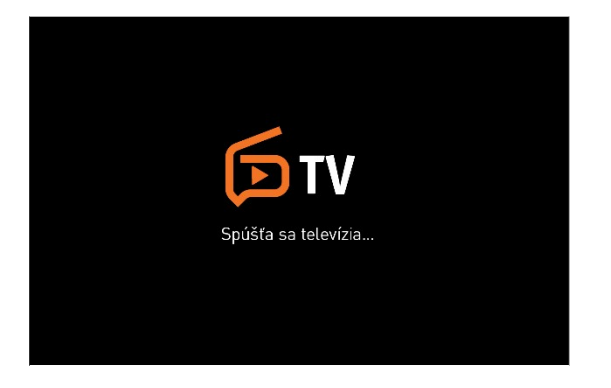

Obrázok 6 Priebeh inicializácie set-top boxu

#### Voľba jazyka STB

Po ukončení inicializácie sa na obrazovke zobrazí menu voľba jazyka. Vyberte preferovaný jazyk a výber potvrďte.

| Vitajte<br>Jazyk<br>Čeština <u>Slovenčina</u> Polski English Español Français Magyar<br>~ |
|-------------------------------------------------------------------------------------------|
| Jazyk<br>Čeština <u>Slovenčina</u> Polski English Español Français Magyar<br>V            |
| Čeština <u>Slovenčina</u> Polski English Español Français Magyar<br>~                     |
|                                                                                           |
|                                                                                           |
| Párovaci kód<br><br>#*1:23:24:89<br>#*1:23:24:89<br>#*1:23:24:89<br>Werze 42:003          |

Obrázok 7 Nastavenie jazyka set-top boxu

#### Zadanie PIN kódu

Zadaním PIN kódu aktivujete vašu službu IPTV. Do okienka zadajte PIN kód (číslo) ktorý bol doručený na mailovú adresu, zadanú pri objednávke služieb. PIN kód môžete vložiť priamo číselnými tlačidlami.

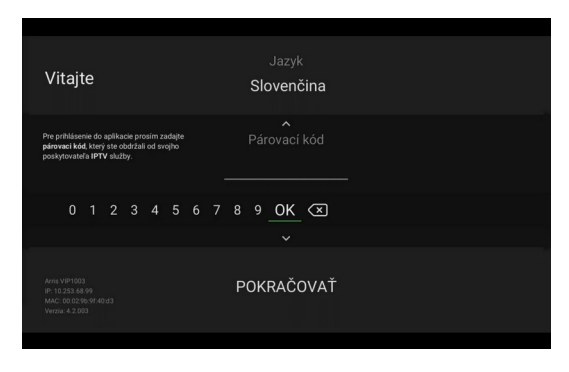

Obrázok 8 Zadanie PIN kódu

# 5. Živé vysielanie

V živom vysielaní sa môžete jednoducho prepínať medzi kanálmi pomocou tlačidiel +CH-, prípadne zadaním čísla požadovaného kanálu pomocou numerických tlačidiel.

### INFO o vysielaní

Potvrdením tlačidla OK sa na obrazovke zobrazí informácia s názvom práve sledovanej relácie, zostávajúcom čase a zobrazí sa aj názov následne vysielaného TV programu.

Z tejto položky menu sa je možné navigovať na začiatok aktuálnej relácie ako aj na predošlú. Zároveň je dostupná funkcia nahrávania ako aj menu, v ktorom sa dá vybrať audio stopa resp. titulky ak sú pre danú reláciu dostupné.

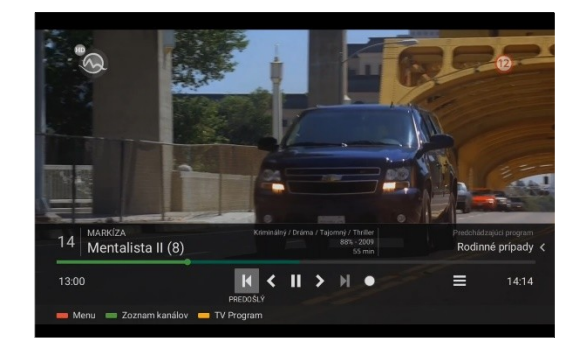

Obrázok 9 Informácia o práve sledovanej relácii

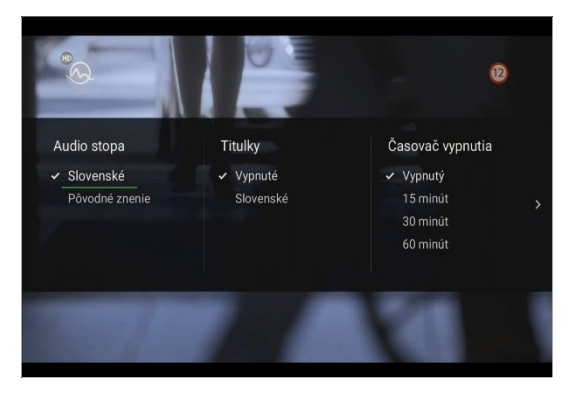

Obrázok 10 Menu pre výber audio stopy a titulkov

# 5.1 Kurzorové tlačidlo TV (dostupné funkcie)

#### Kanály

Do položky Kanály sa dostanete stlačením tlačidla TV. Stlačením tlačidla OK potvrdíte voľbu daného TV kanálu a prepnete na jeho aktuálne živé vysielanie.

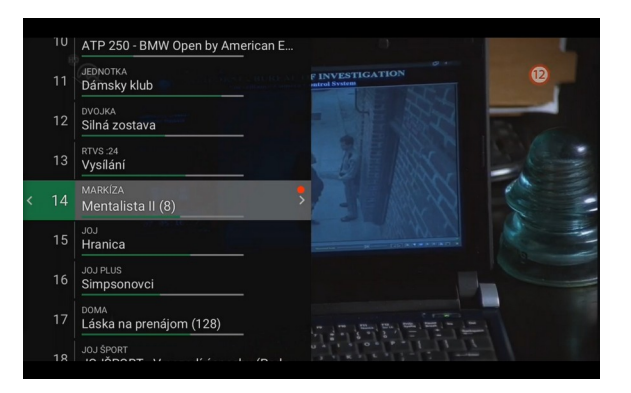

Obrázok 11 Zoznam TV kanálov

#### Programy

Stlačením tlačidla TV a následne šípky vpravo ► v živom vysielaní sa dostanete do položky Programy. Zobrazí sa zoznam programov vysielaných na danom kanáli. Na pohyb po jednotlivých programoch použite kurzorové tlačidlá (šípky) hore ▲ a dole ▼, prípadne tlačidlami na prepínanie kanálov (+CH-) sa v zozname posúvate o stranu vyššie/nižšie. Následným stlačením tlačidla OK si môžete zvolený program pozrieť z archívu.

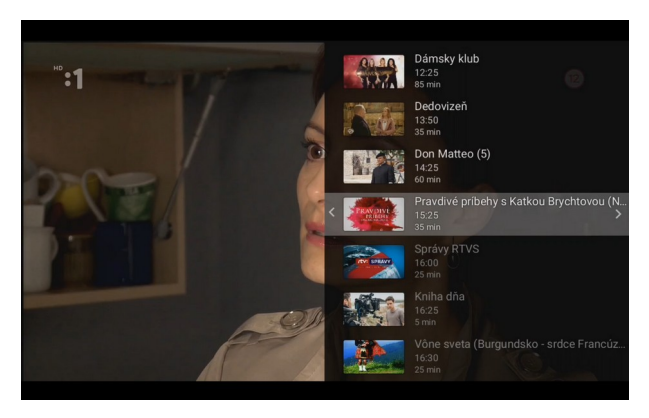

Obrázok 12 Prehľad relácii na konkrétnom TV kanály

#### Možnosti

Ďalším (druhým) stlačením tlačidla šípky vpravo ► v živom vysielaní zobrazíte možnosti. Tu je možné prepnúť na vybraný kanál (naživo), nahrať alebo pozrieť si program z archívu (spustiť). Možnosti na jednotlivých kanáloch sa môžu líšiť.

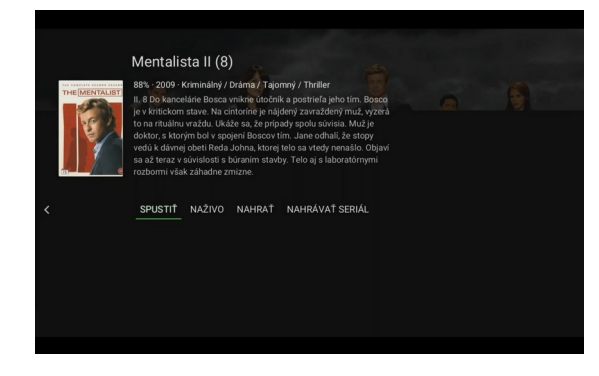

Obrázok 13 Možnosti pri vybranej TV relácii

#### Skratky

Tlačidlom (šípkou) hore ▲ je možné dostať sa zo živého vysielania priamo do hlavného menu a tlačidlom dolu ▼ do zoznamu kanálov.

#### Posúvať

Tlačidlami (šípkami) vľavo ◄ alebo vpravo ► zvolíte na časovej osi požadovaný bod prehrávaného programu a potvrdíte tlačidlom OK (dostupné iba pre vybrané kanály).

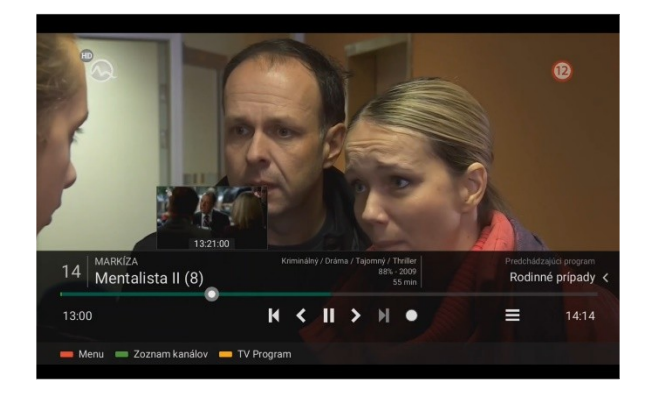

Obrázok 14 Posúvanie sa po časovej osi

## 6. Hlavné menu

Po inicializácii a autentizácii STB sú všetky ďalšie možnosti a nastavenia dostupné v systémovom menu, ktoré aktivujete tlačidlom MENU.

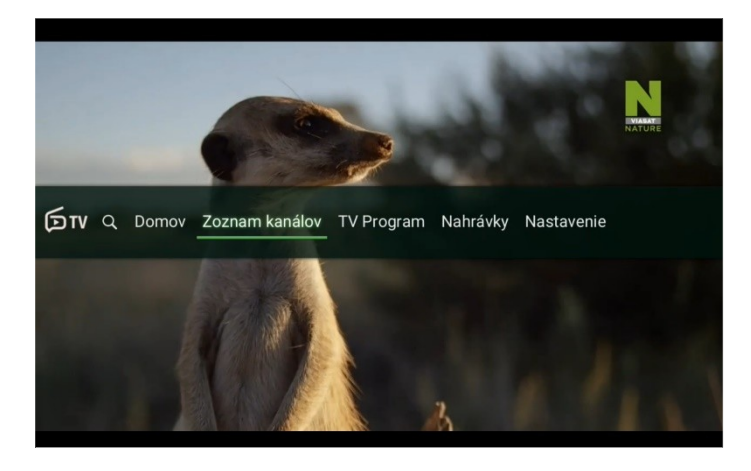

Obrázok 15 Náhľad hlavného menu

#### Hľadať

V tejto časti (označenie lupou) môžete vyhľadávať televízne relácie, kanály alebo nahrávky podľa ich názvu.

#### Domov

Potvrdením možnosti domov sa zobrazia rozpozerané TV relácie, obľúbené TV kanály ako aj tipy na sledovanie.

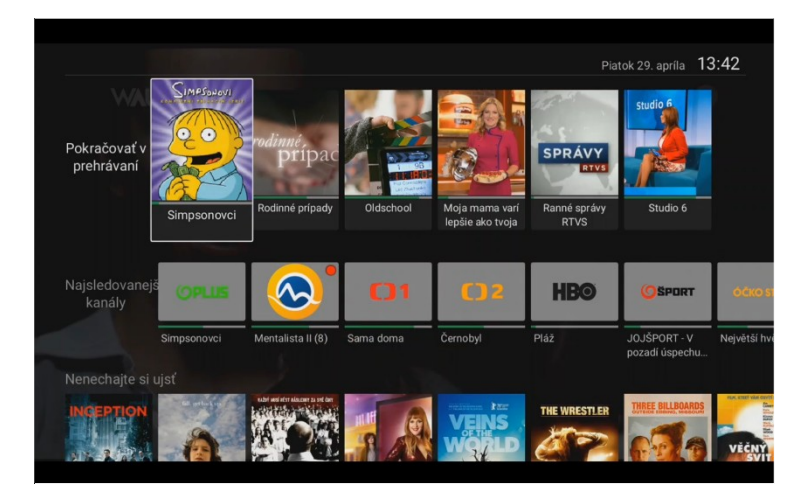

Obrázok 16 Náhľad položky Domov

#### Zoznam TV kanálov

Potvrdením možnosti Zoznam TV kanálov sa zobrazí náhľad TV kanálov pre rýchlu navigáciu.

## **TV program**

Potvrdením možnosti TV program tlačidlom OK sa na obrazovke zobrazí programový sprievodca. Pre priamy vstup do TV programu v živom vysielaní použite tlačidlo EPG. Kurzorovými tlačidlami (šípkami) hore ▲ a dole ▼ sa posúvate o jeden riadok vyššie/nižšie v zozname zobrazených televíznych kanálov (stĺpec vľavo), tlačidlami na prepínanie kanálov (+CH-) sa v zozname televíznych kanálov posúvate o stranu vyššie/nižšie. Kurzorovými tlačidlami (šípkami) vľavo ◄ a vpravo ► sa posúvate po jednotlivých položkách (reláciách) TV programu zvoleného TV kanálu.

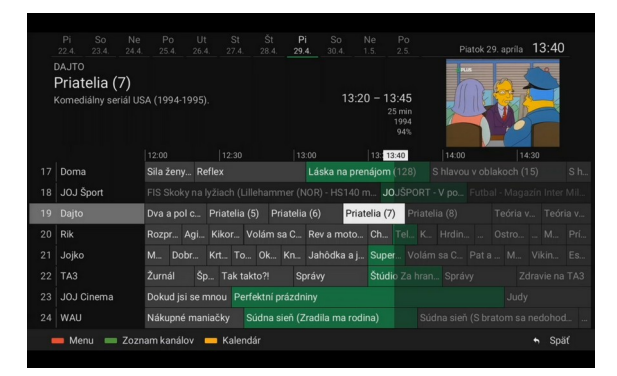

Obrázok 17 TV program (EPG)

Vybranú reláciu, na ktorej sa nachádza kurzor, je možné spustiť zo záznamu stlačením tlačidla OK na diaľkovom ovládači a zvolením možnosti Spustiť, ak to daný kanál podporuje. Okrem možnosti Spustiť v tomto Menu nájdete aj možnosť Naživo, ktorá spustí reláciu v aktuálnom čase. Ďalšou možnosťou je nahrať túto reláciu, prípadne nahrať všetky jej epizódy. V prípade, že je naplánované nahrávanie relácie, je táto relácia označená červenou bodkou v TV programe.

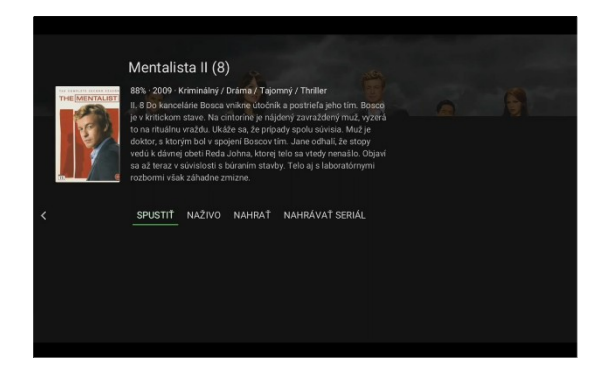

Obrázok 18 Možnosti pri vybranej TV relácii

#### Nahrávky

V tejto časti nájdete informácie o dostupnej kapacite úložiska pre nahrávky ako aj aktuálnych nahrávkach.

| Nahrávky                    |                  |           | Piatok 29. apríla            | 14:10                    |  |
|-----------------------------|------------------|-----------|------------------------------|--------------------------|--|
|                             | ^                | 1/1       |                              | Ke '                     |  |
| Okupace Země: Rainfall      | 29.04.2022 08:00 | НВО       |                              |                          |  |
| Logan: Wolverine            | 27.04.2022 23:00 | HBO 2     | 2 Vala                       | 1.                       |  |
| Harry Potter a Relikvie smr | 24.04.2022 08:25 | HBO 3     |                              |                          |  |
| Strážci - Watchmen          | 23.04.2022 20:00 | Cinemax 1 |                              |                          |  |
| Hobit: Šmakova dračí poušť  | 23.04.2022 12:00 | НВО       | Harry Potter a Relikvie<br>2 | smrti - část             |  |
| Priatelia (seriál)          |                  | Dajto     | Dĺžka:                       | 02:05                    |  |
| Priatelia (S1E1): Zrušen    | 27.04.2022 12:10 | Dajto     | Platnosť:                    | 4 mesiace                |  |
| Priatelia (S1E2): Složité   | 27.04.2022 12:40 | Dajto     |                              |                          |  |
| Mentalista (seriál)         |                  | Markíza   |                              |                          |  |
| Mentalista (S2E8): Pr REC   | 29.04.2022 13:00 | Markíza   | Voľná kapacita:              | 106h 15m                 |  |
|                             |                  |           | Celková kapacita:            | 120h 0m                  |  |
|                             | ~                |           | Nahratých programov:         | 8                        |  |
| 🗕 Menu 📖 Zoznam kanálov 🗖   | TV Program       |           |                              | <ul> <li>Späť</li> </ul> |  |

Obrázok 19 Prehľad nahrávok a informáciách o nich

# 6.1 Nastavenia

V tejto časti môžete vykonávať všetky zmeny užívateľských nastavení.

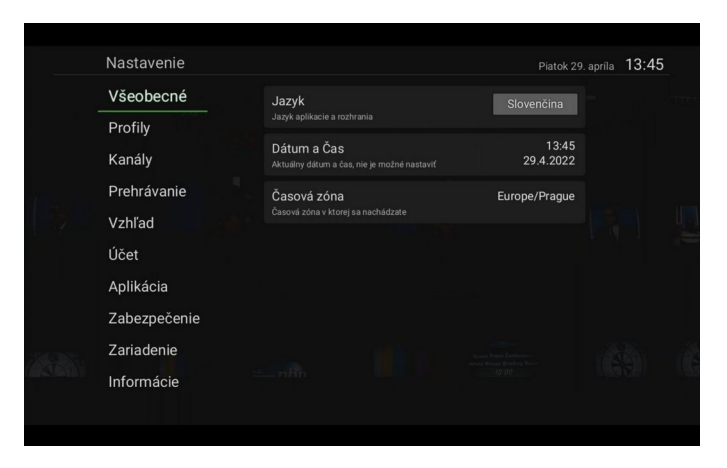

Obrázok 20 Nastavenia

## Všeobecné

V tejto časti je možné nastaviť jazyk aplikácie a rozhrania.

### Profily

V tejto časti je možné vytvárať, mazať ako aj upravovať kanály na účastníckych profiloch.

## Kanály

V tejto časti je možné spravovať zoznamy kanálov, ktoré sa majú v menu zobrazovať, meniť poradie TV kanálov a rádií ako aj možnosť zobrazovať/nezobrazovať nedostupné (nezakúpené) TV kanály. Zároveň je v tejto časti možné spravovať zobrazovanie ponuky rádií.

### Prehrávanie

V tejto časti je možné nastavovať si kvalitu obrazu, zapnúť resp. vypnúť adaptívny dátový tok, voliť preferovaný jazyk zvukovej stopy a titulkov ako aj možnosť preskočiť reklamu na kanáloch kde je táto funkcia podporovaná.

## Vzhľad

V tejto časti je možné nastaviť zvýšenie kontrastu, zväčšenie písma, možnosť zapnúť/vypnúť náhľady v prehrávači ako aj mapovať farebné tlačidlá diaľkového ovládača.

#### Účet

V tejto časti je možné odpárovať si zákaznícky účet od zariadenia. Po tomto úkone je potrebné zariadenie spárovať rovnako ako pri prvej inštalácii.

#### Aplikácia

V tejto časti je možné vykonať reštart alebo obnoviť zariadenie do továrenského nastavenia.

#### Zabezpečenie

V tejto sekcii je možné nastaviť rodičovský pin. Globálne povoliť kanály chránené pinom ako aj zakázať prístup do nastavenia zariadenie (ochrana PINom)

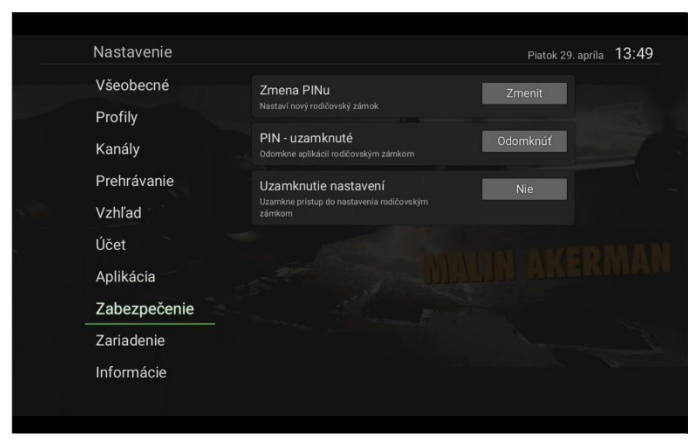

Obrázok 21 Sekcia zabezpečenie

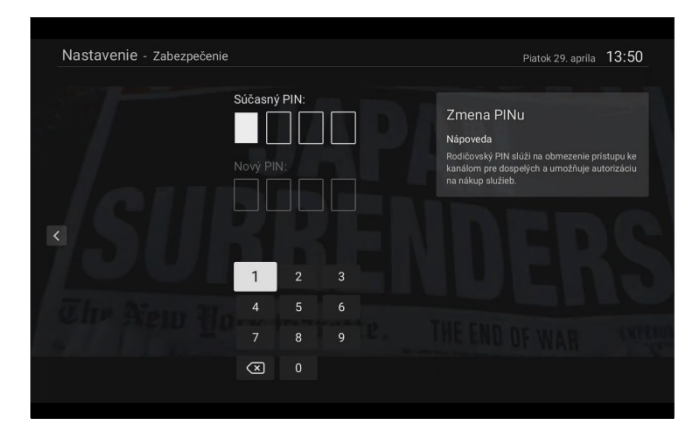

Obrázok 22 Zmena rodičovského pinu

|                                                     |  | i - UZE Zadajte PIN |    |                          |  |  |
|-----------------------------------------------------|--|---------------------|----|--------------------------|--|--|
| Prehrávanie Uzamkni<br>Uzamkne pri<br>Vzhľad zámkom |  | ****                |    |                          |  |  |
|                                                     |  | 1                   | 2  | 3                        |  |  |
|                                                     |  | 4                   | 5  | 6                        |  |  |
|                                                     |  | 7                   | 8  | 9                        |  |  |
|                                                     |  | 0                   | OK | $\langle \times \rangle$ |  |  |
|                                                     |  |                     |    |                          |  |  |
|                                                     |  |                     |    |                          |  |  |

Obrázok 23 Zadávanie rodičovského PINu pri TV kanály, ktorý je ním chránený

#### Zariadenie

V tejto sekcii je možné nastaviť rozlíšenie obrazu, Povoliť funkciu HDMI CEC pre TV aj diaľkové ovládanie.

Rovnako je v tejto sekcii dostupná aj možnosť nastavenia časovača pre automatické vypnutie ako aj nastavenie typu odoberaného obrazu.

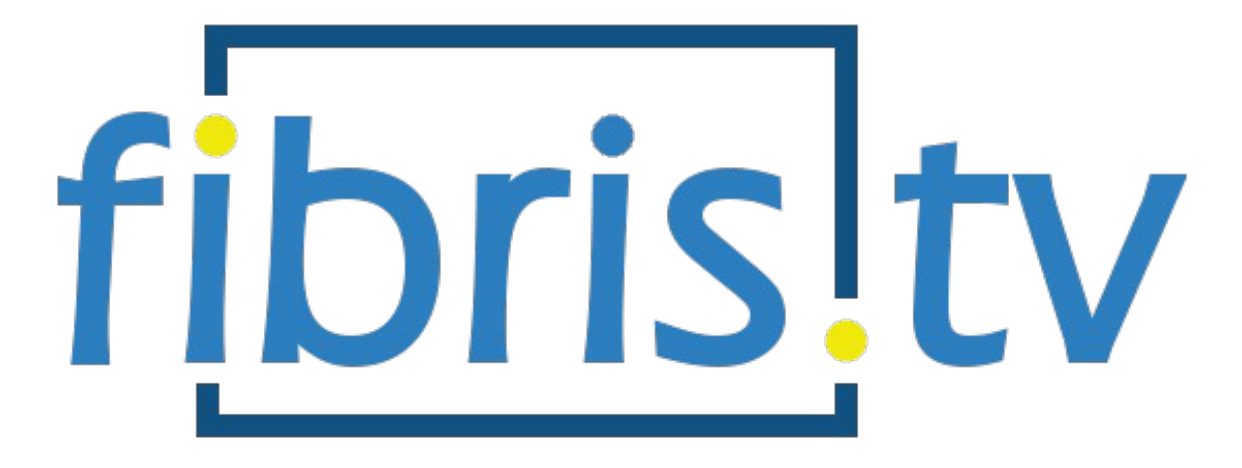

#### Fibris, s.r.o.

SNP 315

03301 Liptovský Hrádok

## Technická podpora

0907 484 136

servis@fibris.sk